ご利用の流れ

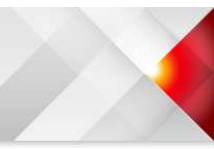

アプリダウンロード方法

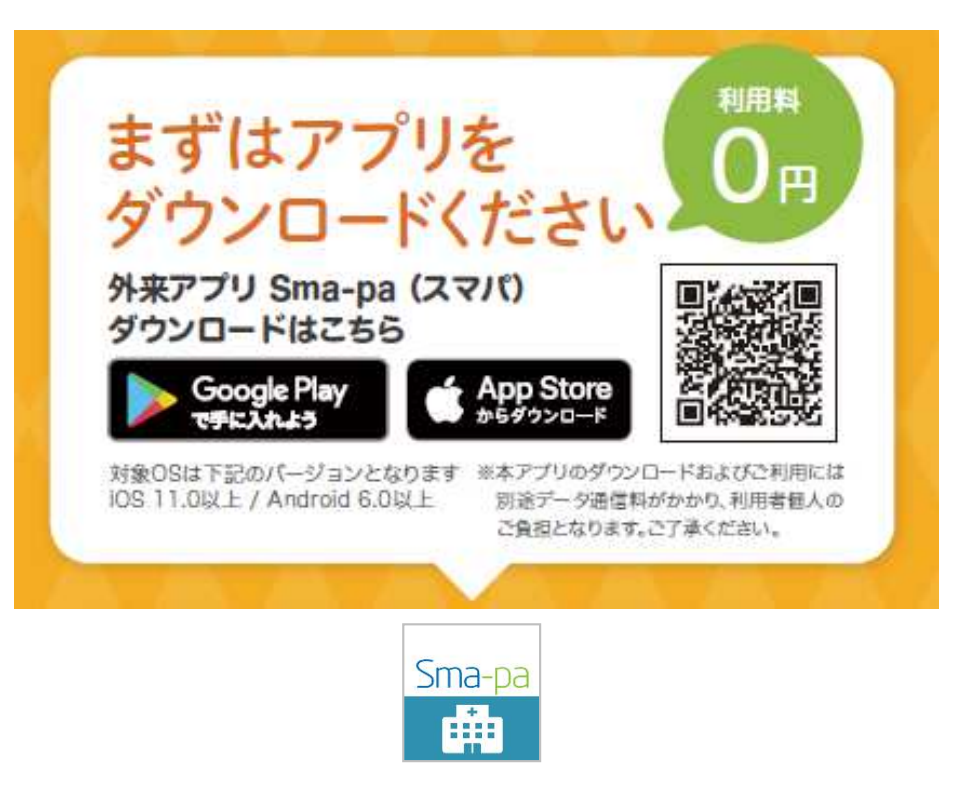

## 【①アプリ検索】

App Store、Google playで検索し、アプリのダウンロードをします。
「病院待合番号」や「スマパ」等のワードでヒットします。
※OSのバージョンは、iOS11以上、Android6以上です。

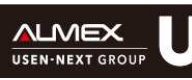

ご利用の流れ

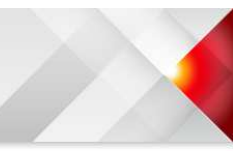

• \* -

1106

+

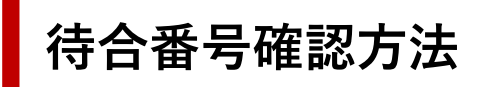

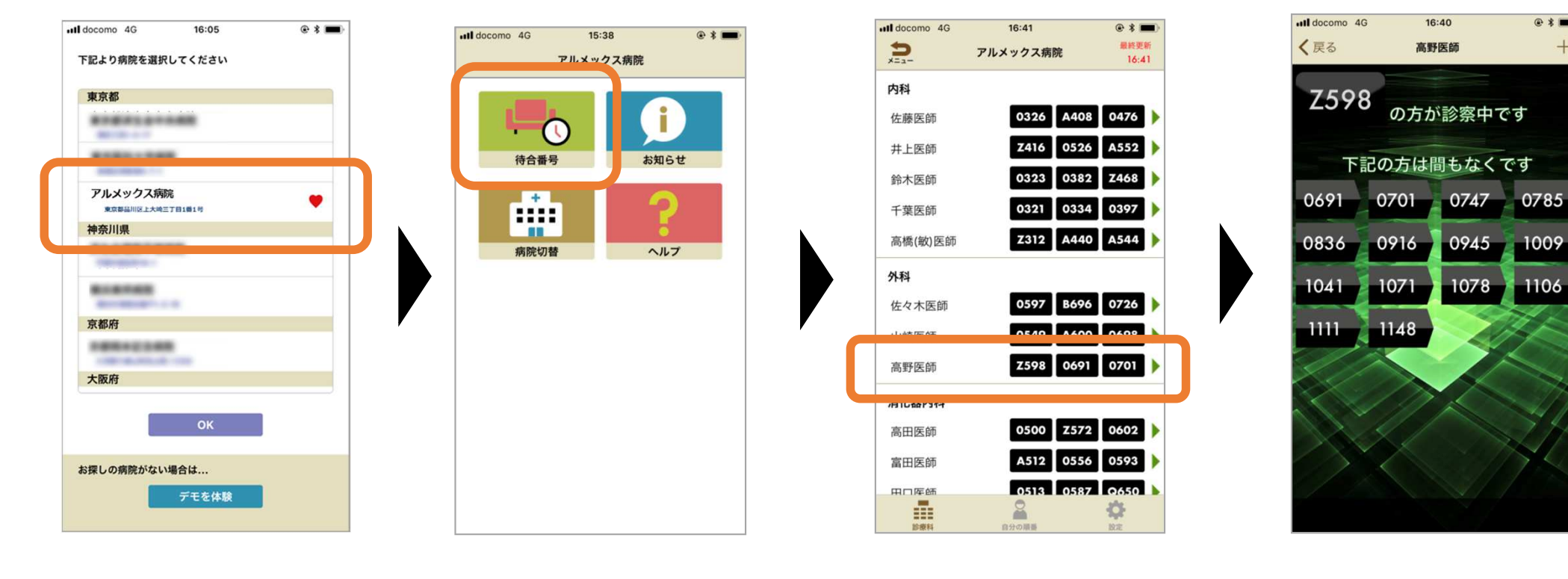

【②病院検索】

## 【③コンテンツ選択】

# 【④診察室選択】

## 【⑤待合番号表示画面】

アプリに対応している病院一覧が 表示されます。 ※対象病院を選択ください。

利用できるコンテンツ一覧が 表示されます。 ※「待合番号」を選択ください。

病院の診察室一覧が表示されます。リアルタイムで病院内の表示 モニターに表示されている番 ※対象の診察室を選択ください。 号を見ることができます。

#### ※画面構成は予告なく変更される場合がございます。

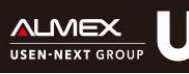

ご利用の流れ

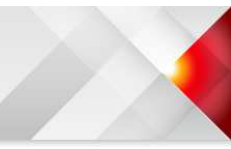

@ \* 🔳 +

0018 0041 0047

0067 Z052 Z117

0017 0045 0059

0044 0173 A144

0082 0158 0075

18:23

お知らせ

プッシュ通知機能

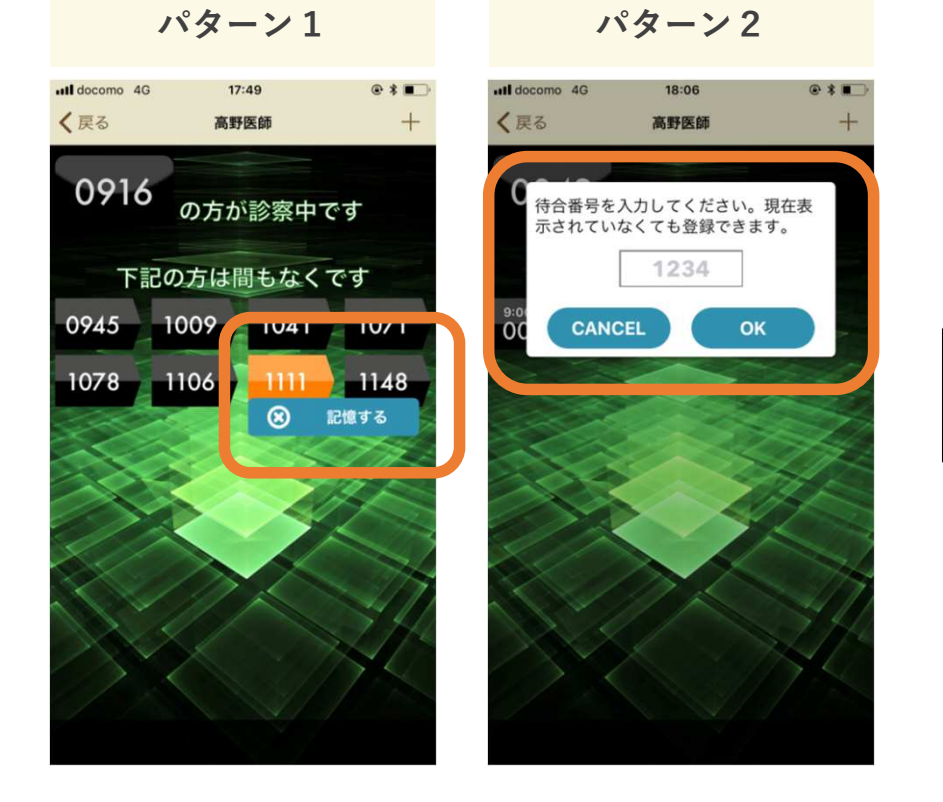

プッシュ機能により、自分の番号が呼び出された 際の通知の設定ができます。 上記いずれかの方法により、プッシュ通知の登録 ができます。

※スマートフォンの機種によっては、プッシュ通知が届かない機種がございます。

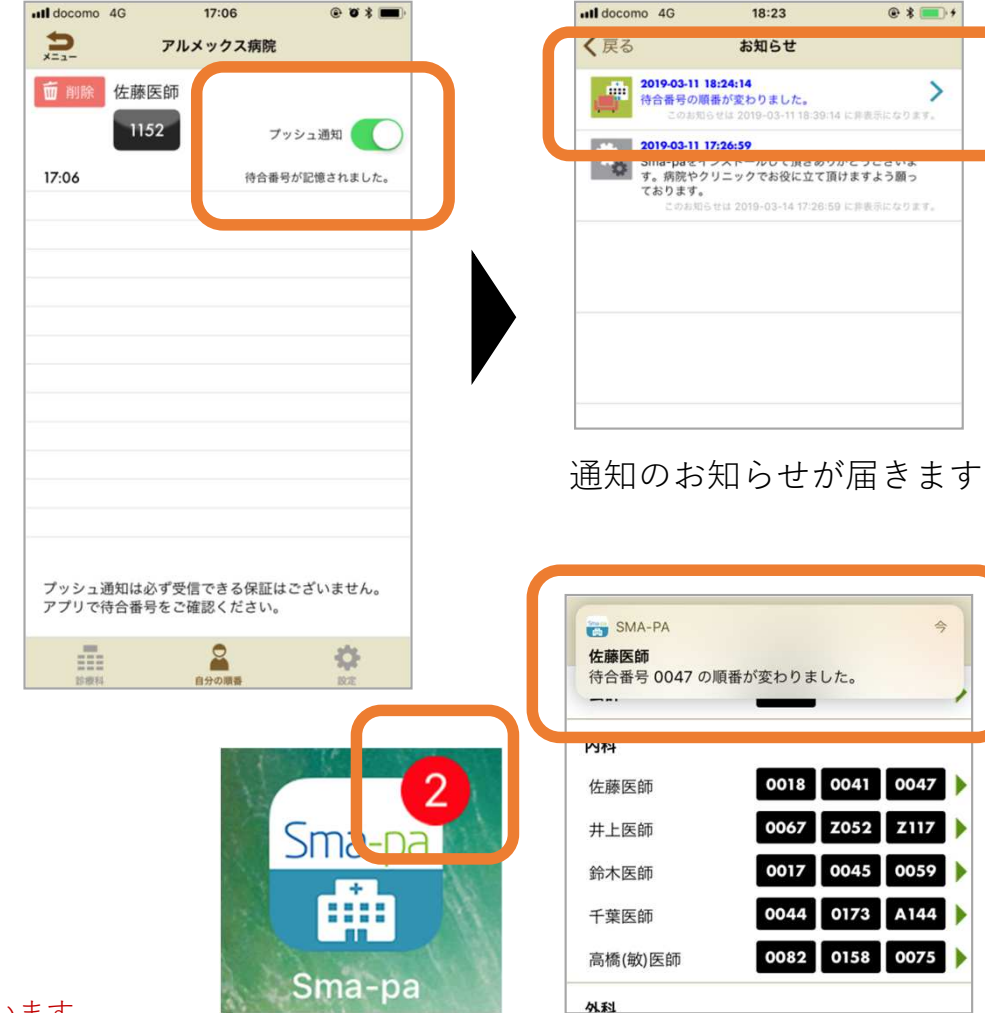

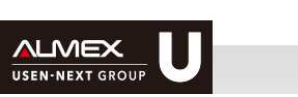